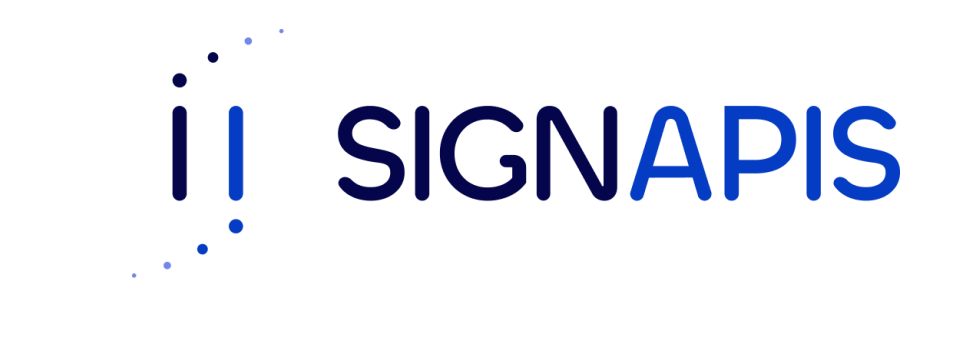

### Manual de Usuario

Firma PDF con token USB Windows ¡Hola! Si estas aquí es porque ya instalaste el driver para poder firmar con el token, si no es así, descarga el manual en la página de www.signapis.com, sección "**Marco Legal**" – "**Soporte**" – "**Manuales**", da clic en Instalación driver Safenet y sigue los pasos del manual que se descargará, si ya instalaste el driver sigue los pasos de este manual para firmar un pdf usando el token.

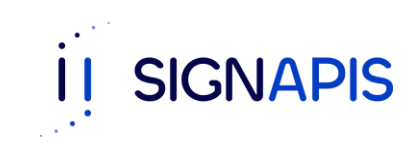

- Inserta el token USB Safenet en el computador donde deseas firmar el documento.

 Abre el documento pdf con adobe reader, si no tienes esta aplicación dirígete a este link, <u>https://get.adobe.com/es/reader/?promoid=TT</u> <u>GWL47M</u> descárgalo e instálalo en tu computador.

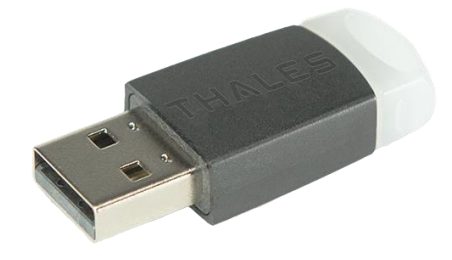

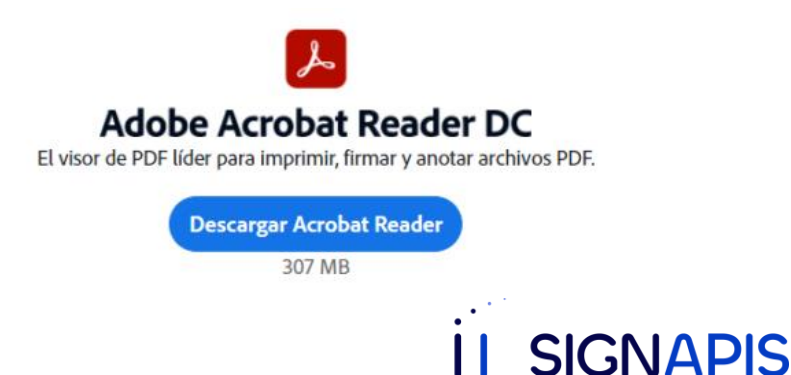

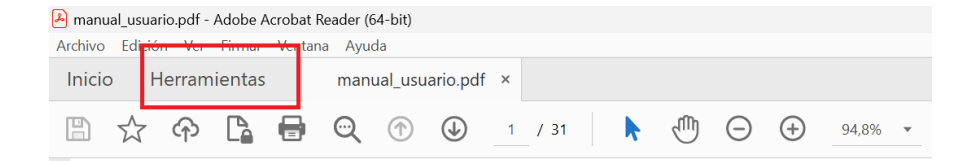

En el Adobe Reader ve a la opción
 Herramientas ubicada en el menú superior.

#### **MANUAL DE USUARIO**

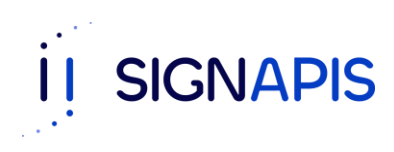

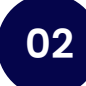

- Da clic en la opción de Certificados.

| 🔑 manual_usuario.pdf | - Adobe Acrobat Reader (64-bit)                           |                                                                              | -        |
|----------------------|-----------------------------------------------------------|------------------------------------------------------------------------------|----------|
| Archivo Edición Ver  | Firmar Ventana Ayuda                                      |                                                                              |          |
| Inicio Herran        | nientas manual_usuario.pdf                                | Probar Acrobat Pro                                                           | 🌲 Inicia |
| Q Buscar 'Editar     | texto'                                                    |                                                                              |          |
|                      | firmen.                                                   |                                                                              |          |
|                      | Abrir 💌                                                   | Abrir 💌                                                                      |          |
|                      |                                                           |                                                                              |          |
|                      |                                                           |                                                                              | 1        |
|                      | Medir                                                     | 旑 Certificados                                                               |          |
|                      | Mida la distancia, el área y el perímetro de los objetos. | Firmar o certificar documentos<br>digitalmente y validar la<br>autenticidad. |          |
|                      | Abrir 💌                                                   | Abrir                                                                        |          |

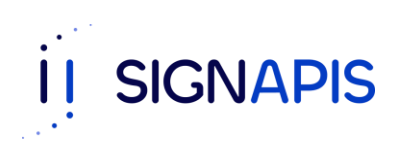

 Ahora da clic en la opción de Firmar digitalmente que verás en el menú que habilitaste para firmar.

| A manual_usuario.pdf - Adobe Acrobat Reader (64-bit) - |          |              |           |            |               |                |    |
|--------------------------------------------------------|----------|--------------|-----------|------------|---------------|----------------|----|
| Archivo Edición Ver Firmar Ventana Ayuda               |          |              |           |            |               |                |    |
| Inicio Herram                                          | ientas   | manual_us    | uario.pdf | ×          |               | ?              | Ir |
| 🖹 🕁 🏟                                                  | <b>L</b> | ๎ (ๅ         |           | 1 / 31     | 76,4% 💌       |                | Ċ  |
| Certificados                                           | 6 Firmar | digitalmente | 🕒 Mar     | ca de hora | 🔗 Validar too | las las firmas |    |

#### MANUAL DE USUARIO

Generación e Instalación de

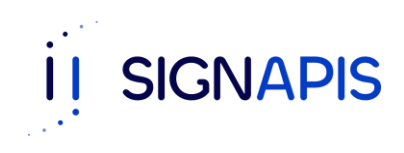

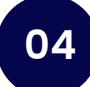

Adobe Acrobat

 Que bien! El mensaje te explica como dibujar el área de la firma. Cuando estes listo da clic en el botón Aceptar.

| (i) Ha   | iga clic y arrastre con el ratón para dibujar el área en la que desea que aparezca la<br>ma. Una vez que haya terminado de arrastrar el área deseada, accederá al siguiente<br>iso del proceso de firma. |
|----------|----------------------------------------------------------------------------------------------------|
| 🗌 No vol | ver a mostrar este mensaje                                                                                                    |
|          | Aceptar                                                                                                    |
|          | 彼 Firmar digitalmente      後 Marca de hora                                                                                                    |

Ahora da un clic en la zona del documento donde quieres que quede la firma y arrastra el mouse para crear y definir el tamaño de la misma.

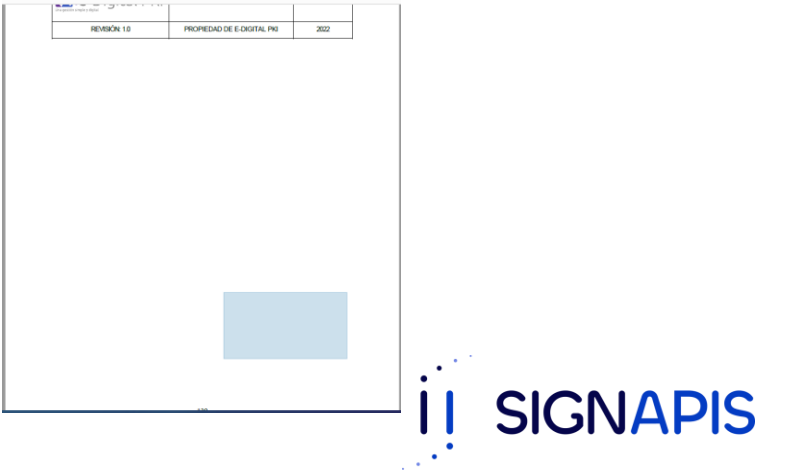

- Te aparecerá una ventana con los certificados disponibles para firmar el documento, selecciona el que corresponde a tu firma electrónica avanzada y da clic en el botón Continuar.

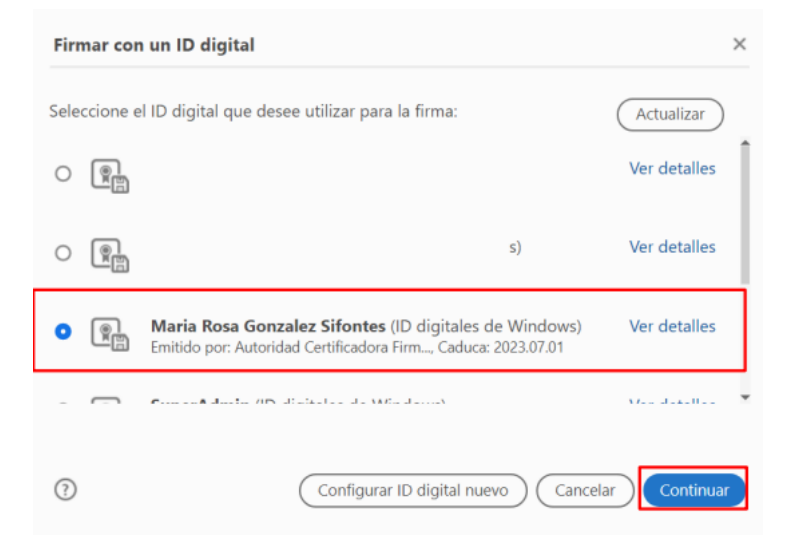

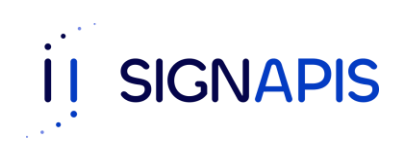

06

- ¡Excelente, ya seleccionaste el certificado!

- Ahora verás la previsualización de tu firma, si la selección del certificado es correcta ya puedas dar clic en el botón Firmar.

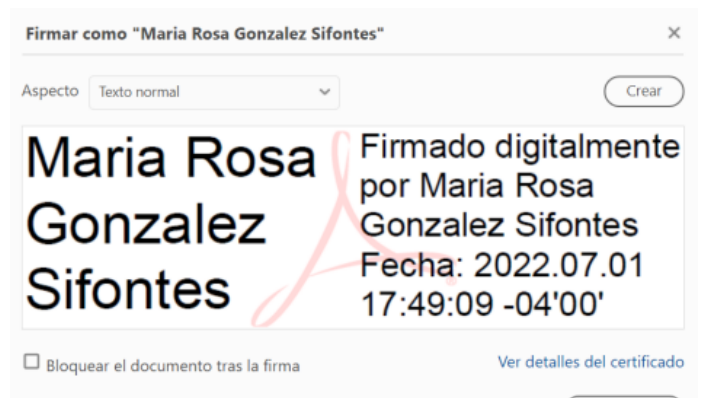

Revise el contenido del documento que pueda afectar a la firma.

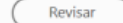

Atrás Firmar

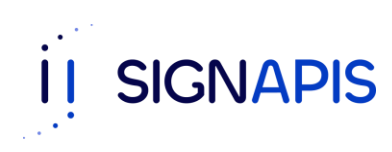

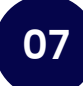

 Ahora debes seleccionar la carpeta en donde guardarás el documento firmado, colócale un nombre al nuevo documento y da clic en el botón Guardar.

| 🕒 Guardar como                                                                                                 |                                                 |   |         | ×                 |
|----------------------------------------------------------------------------------------------------|-------------------------------------------------|---|---------|-------------------|
| $\leftrightarrow$ $\rightarrow$ $\checkmark$ $\uparrow$                                                        | 🔚 > Este equipo > Escritorio                    | ~ | C 🔎 Bus | car en Escritorio |
| Organizar • Nu                                                                                                 | eva carpeta                                     |   |         | 🗆 • ( 🔞           |
| <ul> <li>Acceso rápido</li> <li>Escritorio</li> <li>Descargas</li> <li>Documentos</li> <li>Imágenes</li> </ul> | *<br>*<br>*                                     |   |         |                   |
| Nombre de archivo:<br>Tipo:                                                                                    | Documento firmado<br>Archivos Adobe PDF (*.pdf) |   |         | ~                 |
| ∧ Ocultar carpetas                                                                                             |                                                 |   | Guard   | far Cancelar      |

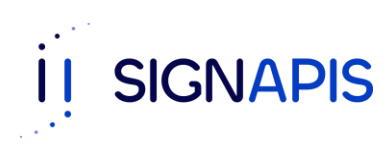

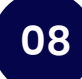

· \_

- ¡Vas muy bien! Casi terminamos.

- Debes ingresar la contraseña de usuario de tu token para poder firmar el documento. Recuerda! Debe ser la contraseña de usuario. Coloca la contraseña y da clic en el botón OK.

| Inicio de sesión del dispositivo       | )                 | ×         |
|----------------------------------------|-------------------|-----------|
| SafeNet Authentication                 | THALES            |           |
| Ingresar la Contraseña del dispositivo | )                 |           |
| Nombre del dispositivo:                | e-digital PKI     |           |
| Contraseña del dispositivo:            |                   |           |
|                                        | Idioma actual: ES |           |
|                                        |                   | OK Cancel |

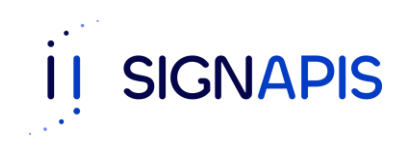

09

- ¡FELICIDADES! Ya firmaste el documento y puedes ver tu firma.

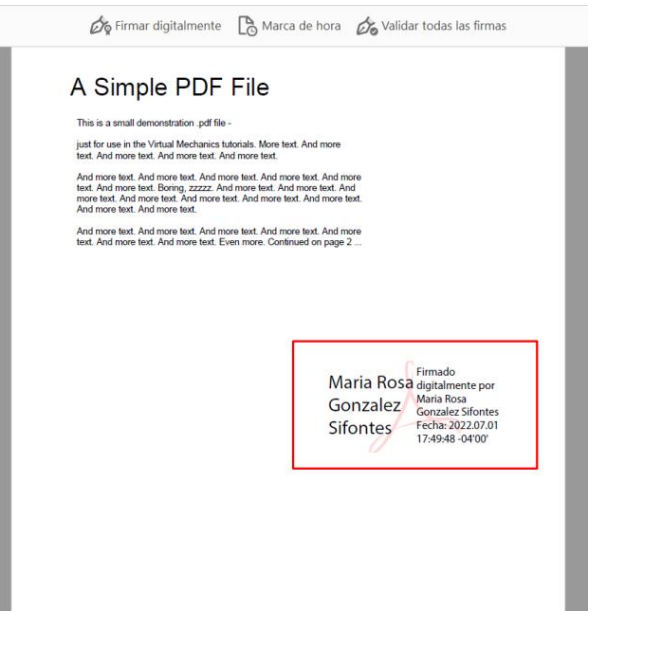

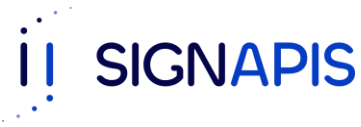

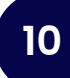